## Anslut värmepumpen till nätverket Geo 600/AirX

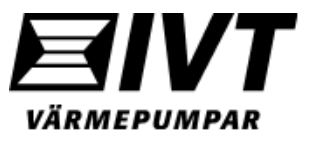

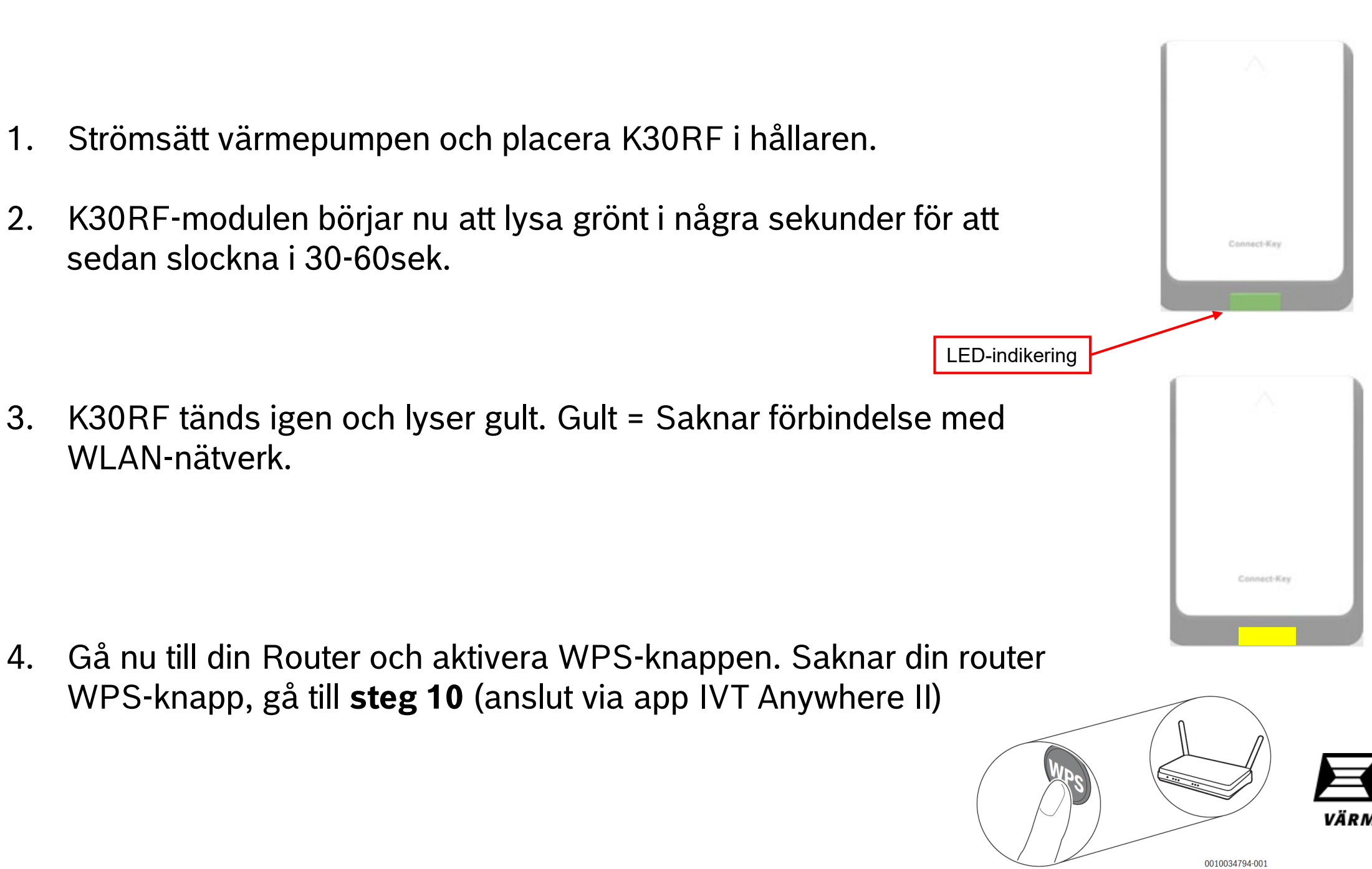

5. Gå tillbaka till K30RF och tryck på LED-lampan 1sek för att aktivera WPS-läge. LED blinkar mellan gult och grönt.

Det finns också möjlighet att aktivera WPS-läge via displayen (Rego3100).

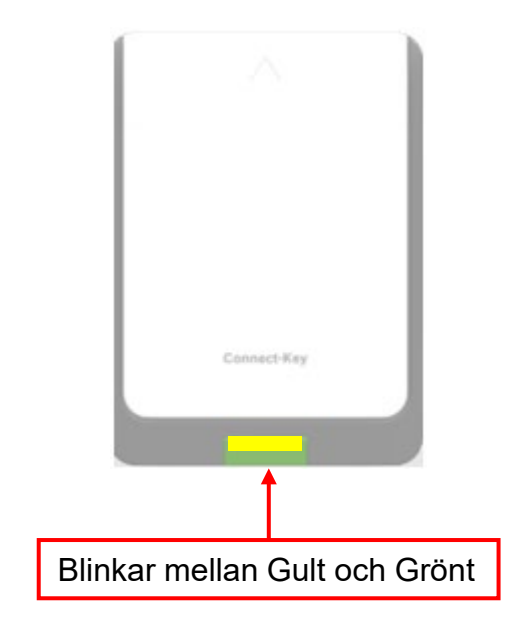

Nej

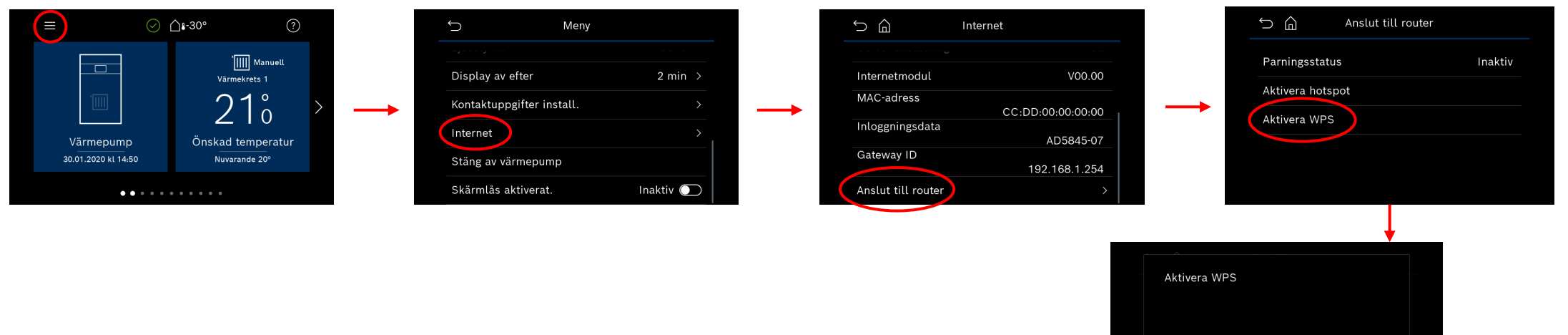

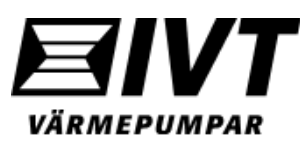

6. När K30RF hittat och upprättat förbindelse med WLAN-nätverket visas jordglobssymbolen i värmepumpens översiktsbild.

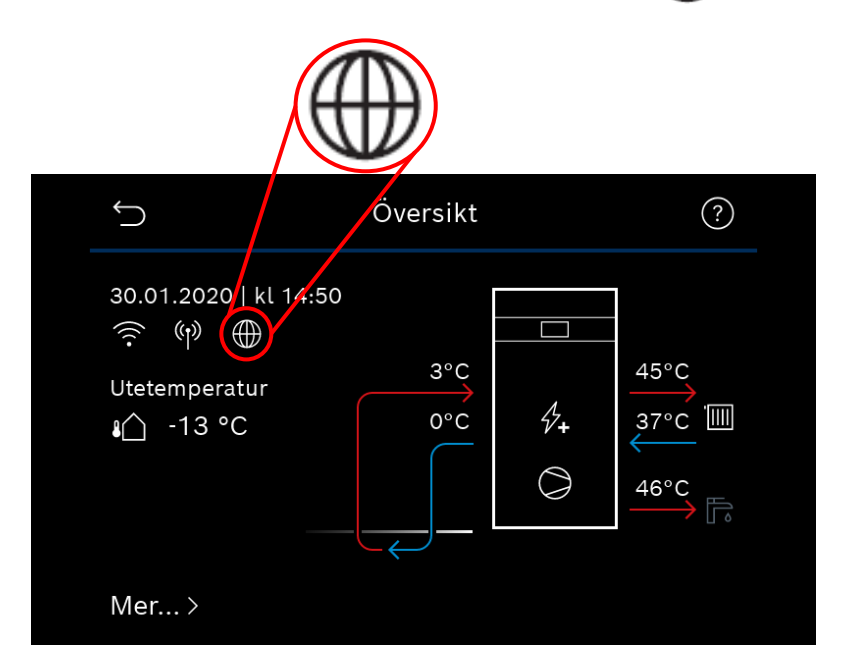

7. LED-lampan på K30RF lyser konstant grönt. Efter **1min** inträder LED-lampan i viloläge och slocknar.

K30RF

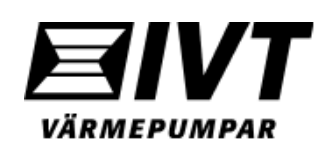

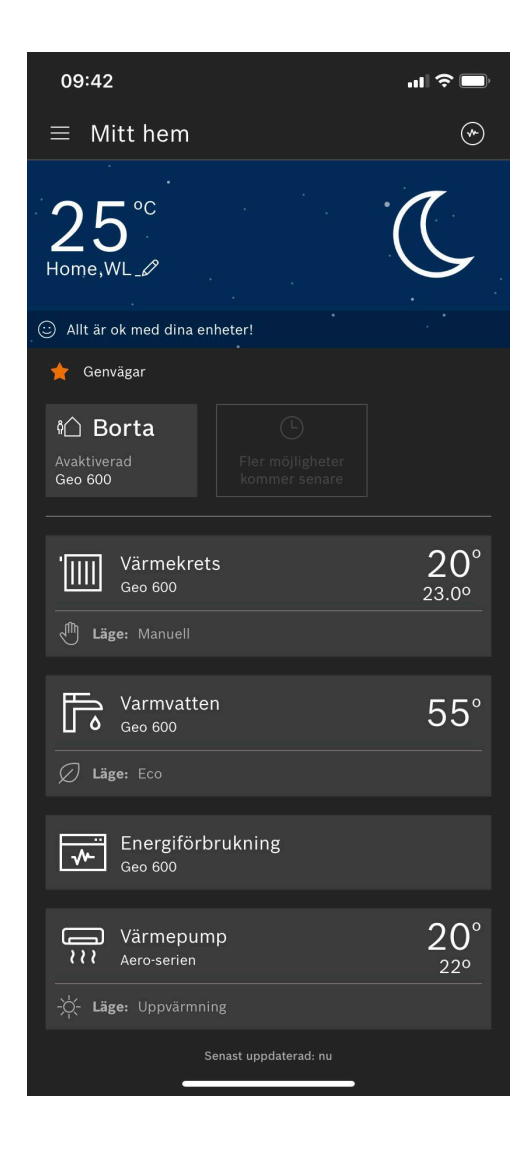

Para ihop appen IVT Anywhere II med värmepumpen

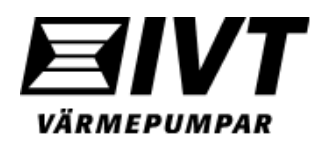

- Starta upp appen IVT Anywhere II. Är det första gången appen används måste villkor accepteras och Bosch-id skapas. Följ instruktionerna i appen.
- 2. Välj "Kom igång".
- 3. Scanna medföljande QR-kod (bipackad ihop med K30RF).
- 4. Välj "Låt oss börja".

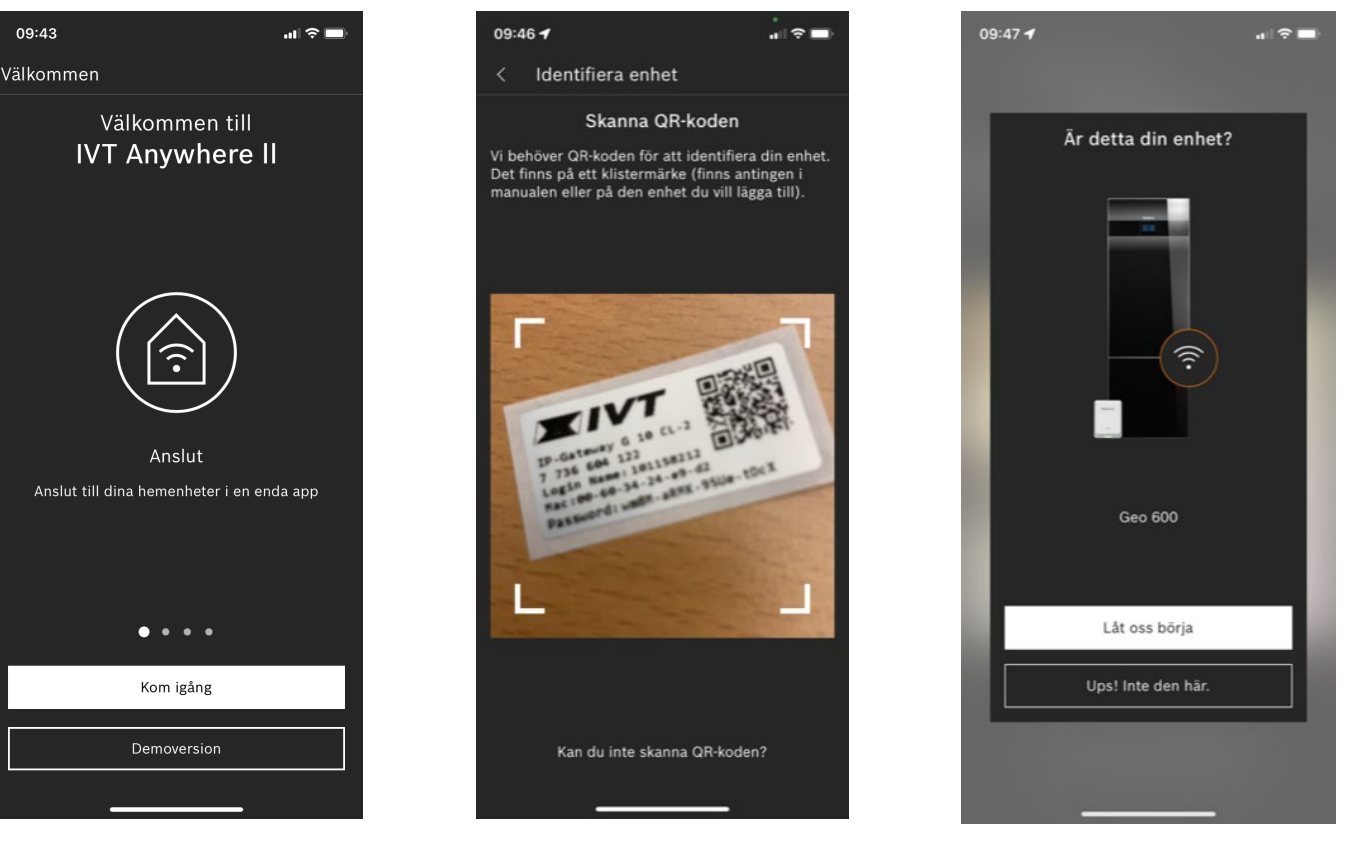

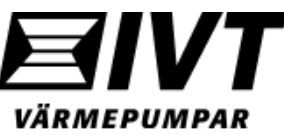

- 5. Om LED-lampan i K30RF ej lyser, tryck på den i 1sek för att väcka upp den från strömsparläge.
- 6. Vilken färg har LED-lampan?
  Grön = Nätverksförbindelse klar.
  (Gul = saknar nätverksförbindelse. Gå till steg 10 för manuell uppkoppling).
- 7. Välj Grön och tryck på fortsätt.

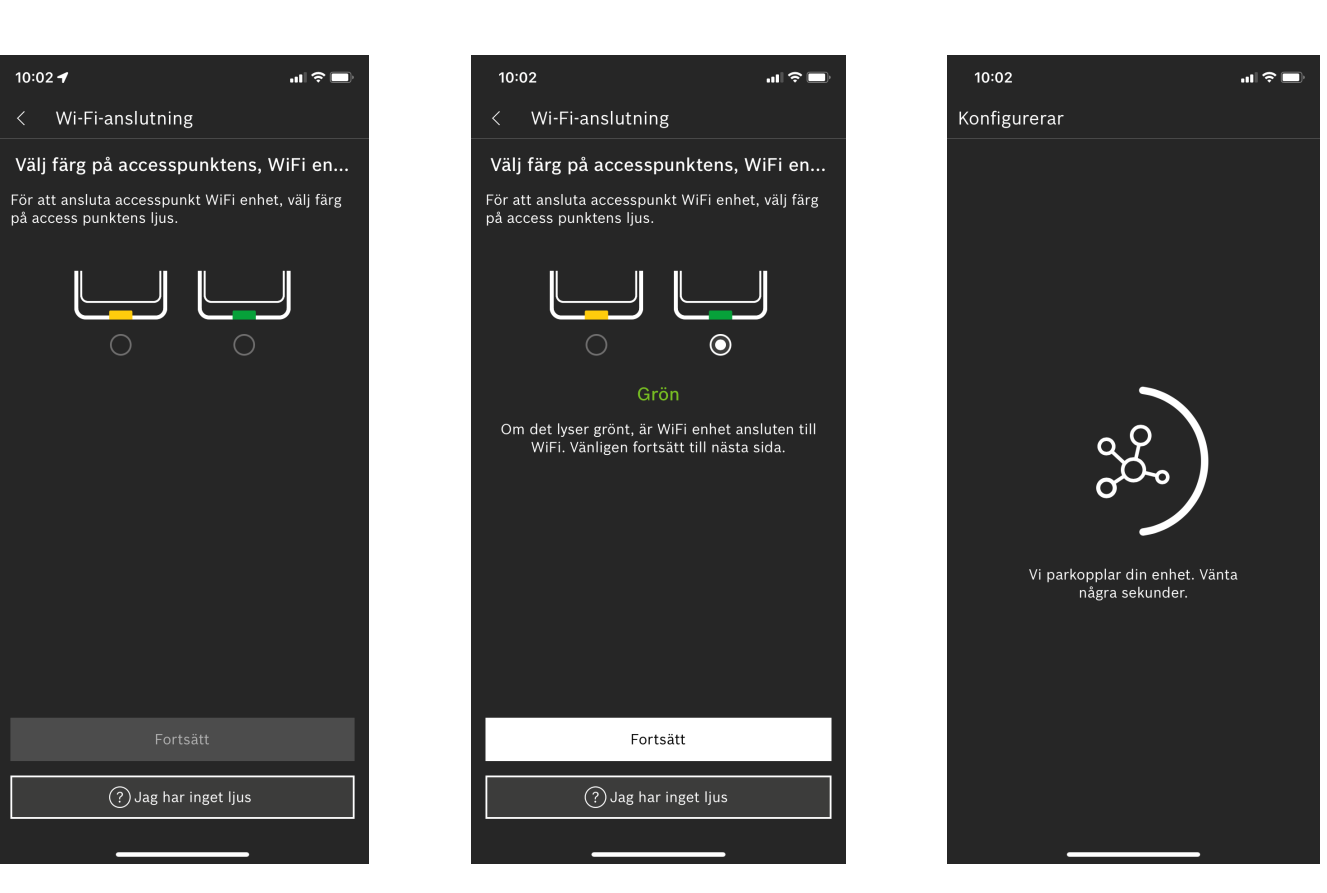

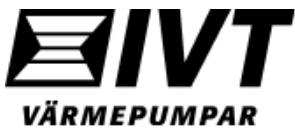

- Om den gröna lampan hunnits släckas blir du nu ombedd att tända upp den igen.
- 9. Grön bock = uppkoppling mot app är klar. Övervaka och styr din värmepump med appen.

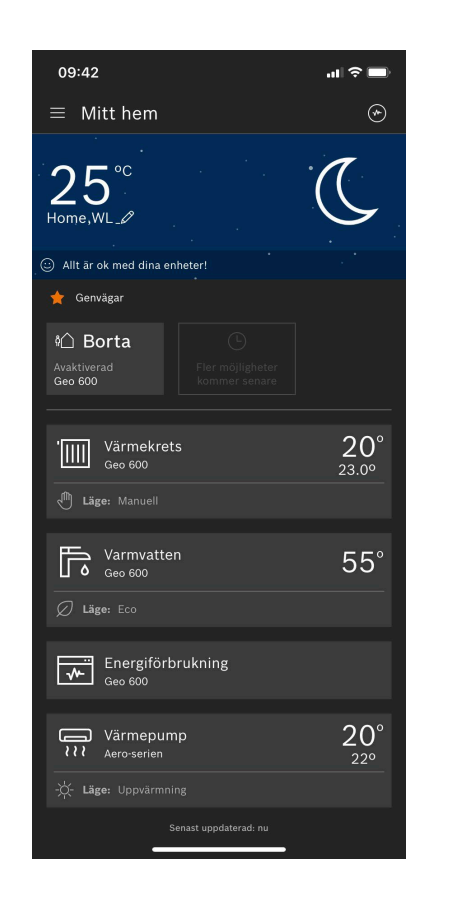

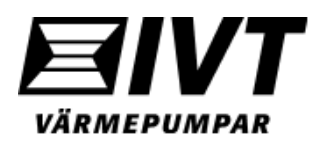

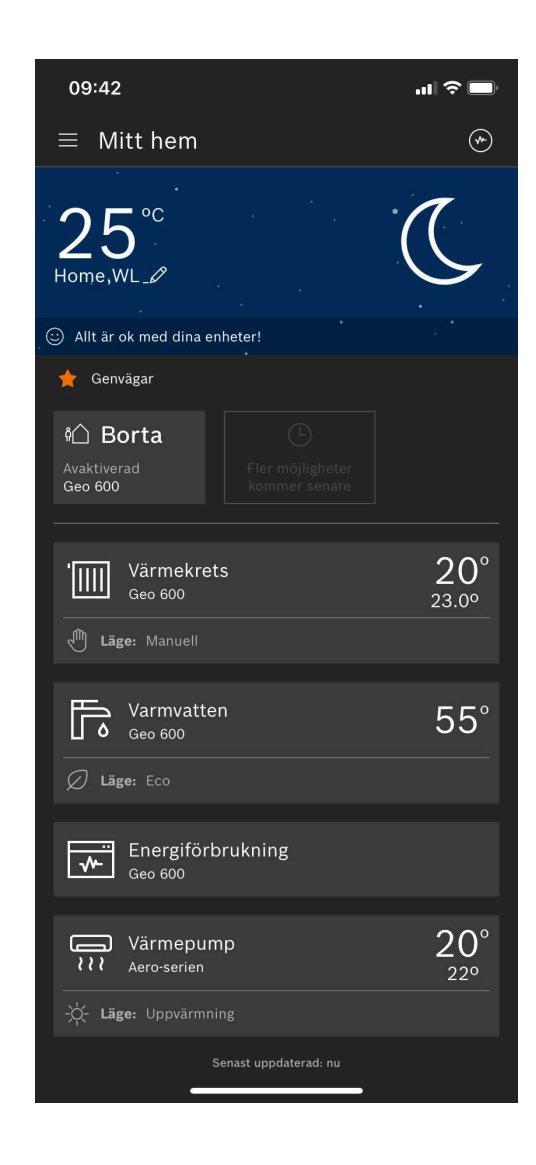

Para manuellt ihop värmepumpen med det lokala nätverket via appen.

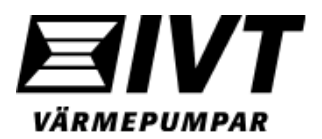

- 10. Saknas nätverksanslutning lyser LED-lampan gult på K30RF. Lyser inte LED-lampan gult kan Hotspotläge aktiveras via displayen Rego3100 (se nästa sida). Du kan nu manuellt ansluta värmepumpen till det lokala nätverket via appen.
- 11. Välj Gul LED-lampa i appen och välj fortsätt.
- 12. Välj "Manuell" anslutning.

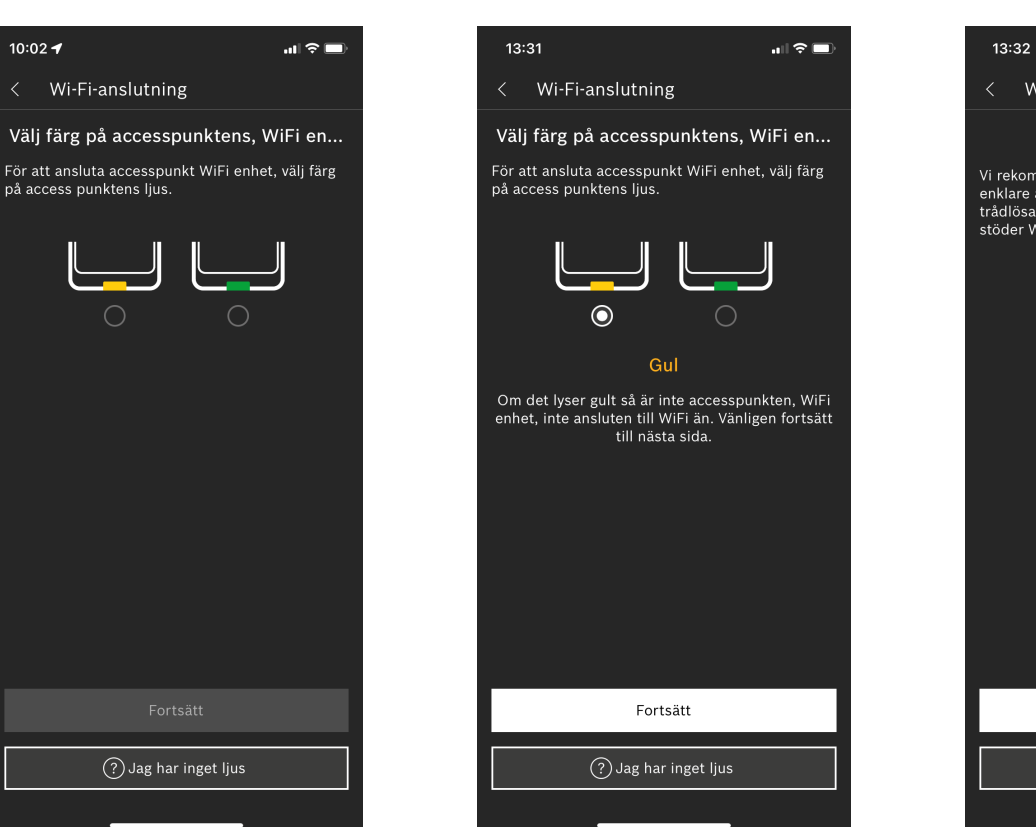

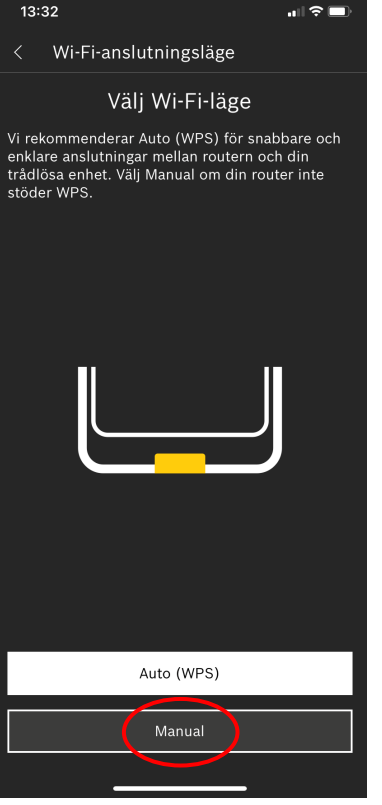

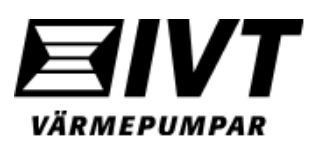

Tänd upp gula LED-lampan från värmepumpens display Rego3100. Aktivera **Hotspot-läge**.

(Gul LED = saknar förbindelse med WLAN-nätverk).

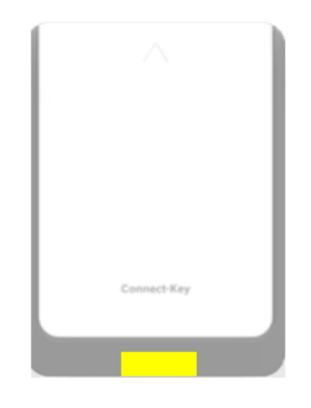

|                                  | <b>∆</b> ∎-30° ?                   | ţ                 | Meny          | ∽ û                | Internet      | S Anslut till router |         |
|----------------------------------|------------------------------------|-------------------|---------------|--------------------|---------------|----------------------|---------|
|                                  | 'IIII Manuell                      |                   |               |                    |               | Parningestatus       | Inaktiv |
|                                  | Värmekrets 1                       | Display av efter  | 2 min >       | Internetmodul      | V00.00        | T anningsstatus      |         |
|                                  | 21°                                | Kontaktuppgifter  | install.      | <br>MAC-adress     |               | <br>Aktivera hotspot |         |
|                                  |                                    | Internet          |               | Inloggningsdata    |               | Aktivera WPS         |         |
| Värmepump<br>30.01.2020 kl 14:50 | Onskad temperatur<br>Nuvarande 20° | Stäng av värmen   | Imp           | Gateway ID         | AD5845-07     |                      |         |
|                                  |                                    |                   |               |                    | 192.168.1.254 |                      |         |
| ••••                             | 0 0 0 0 0                          | Skärmlås aktivera | at. Inaktiv 💭 | Anslut till router | >             |                      |         |

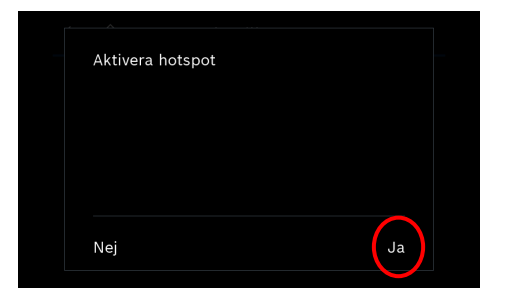

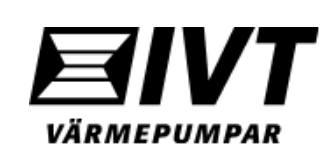

13. Välj ditt nätverk i listan och slå in lösenordet till nätverket. Välj "Nästa" för att komma vidare. Värmepumpen ansluter nu till Internet.

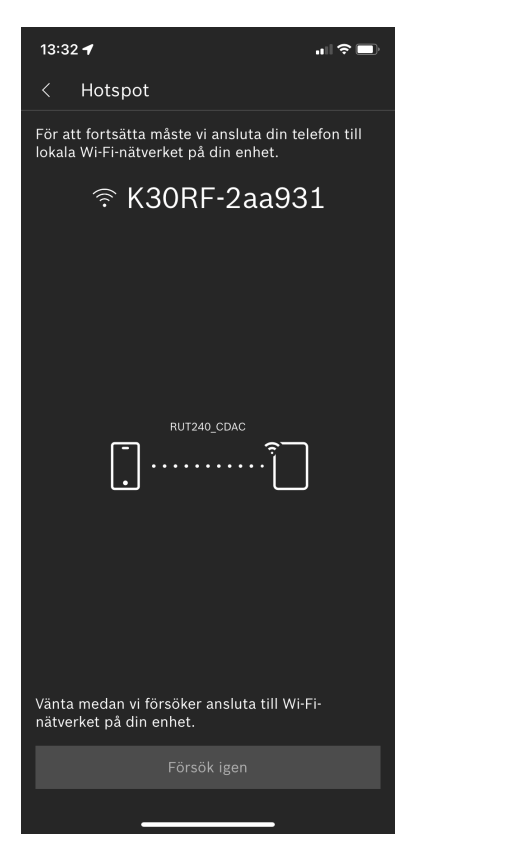

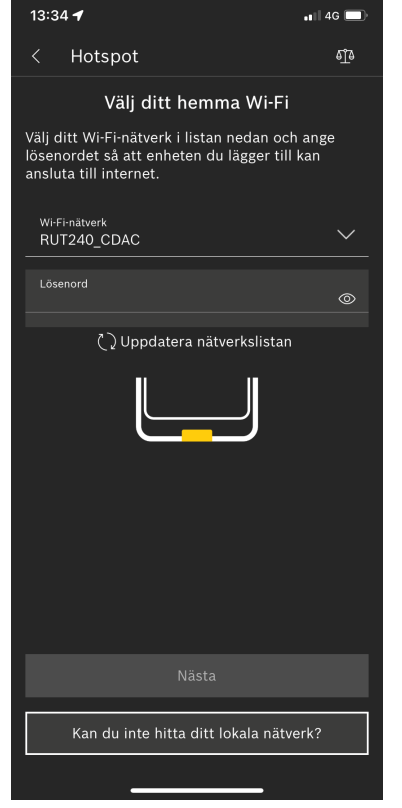

| 13:34 🕇                                                                                                    |             |
|----------------------------------------------------------------------------------------------------|-------------|
| < Hotspot                                                                                                    | đĩđ         |
| Välj ditt hemma Wi-Fi                                                                                           |             |
| /älj ditt Wi-Fi-nätverk i listan nedan och<br>ösenordet så att enheten du lägger till<br>Insluta till internet. | ange<br>kan |
| Wi-Fi-nätverk<br>RUT240_CDAC                                                                                    | $\sim$      |
| Lösenord                                                                                                    | ۲           |
| 🗘 Uppdatera nätverkslistan                                                                                      |             |
| []                                                                                                    |             |
|                                                                                                    |             |
| Kan du inte hitta ditt lokala nätve                                                                             | erk?        |
|                                                                                                    |             |

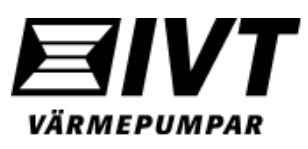

- Appen kopplar nu upp värmepumpen och K30RF mot nätverket. LEDlampan skiftar till blinkande grönt.
- 15. Bekräfta genom att trycka på LEDlampan i 1sek.
- 16. Klart.

**Obs:** Tänk på att LED-lampan går ner i ett strömsparläge efter 1 min och slocknar. För att se status på K30RF, väck den till liv genom att trycka på den i 1 sek

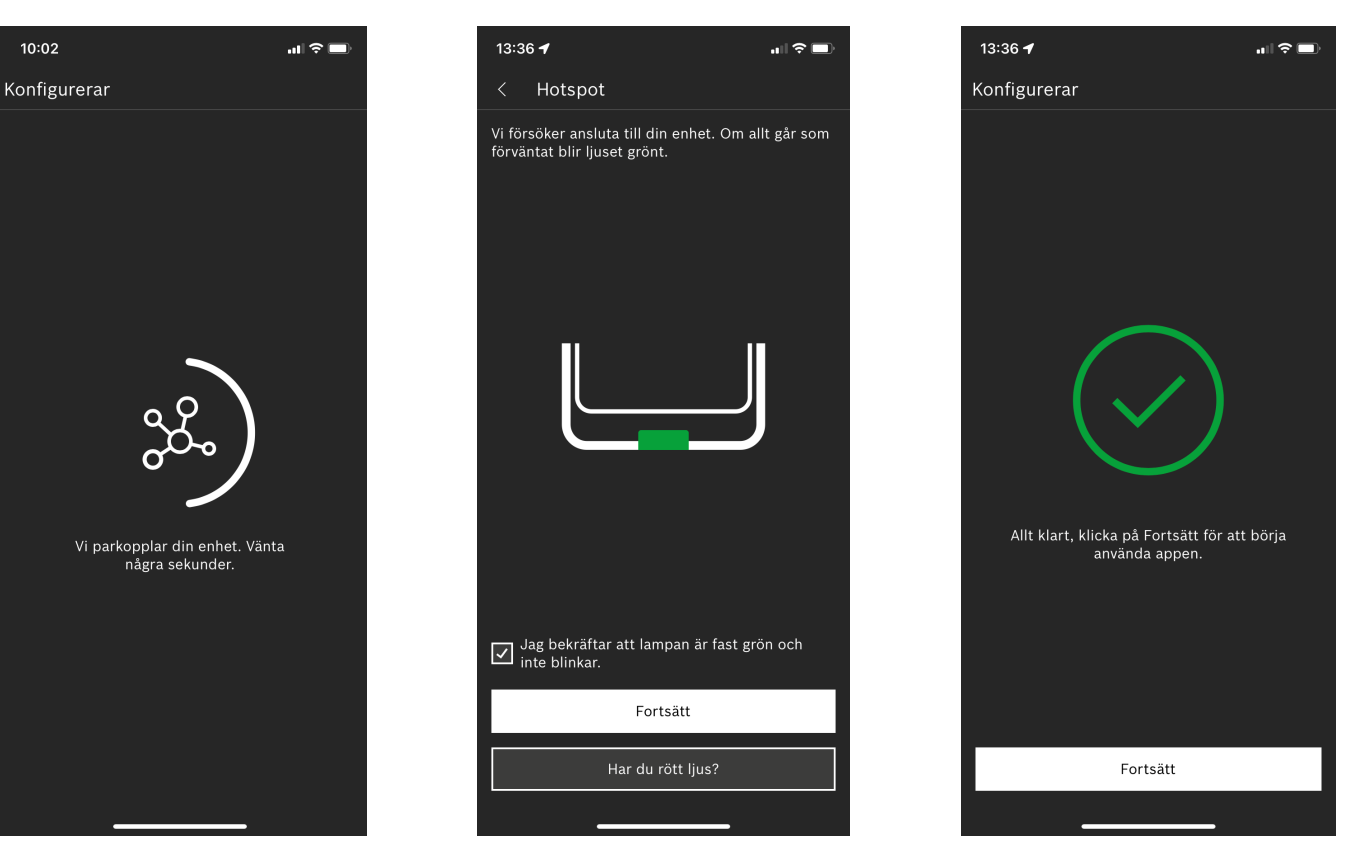

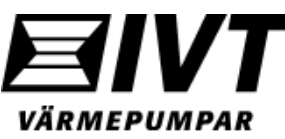

## Förklaring LED-lampan.

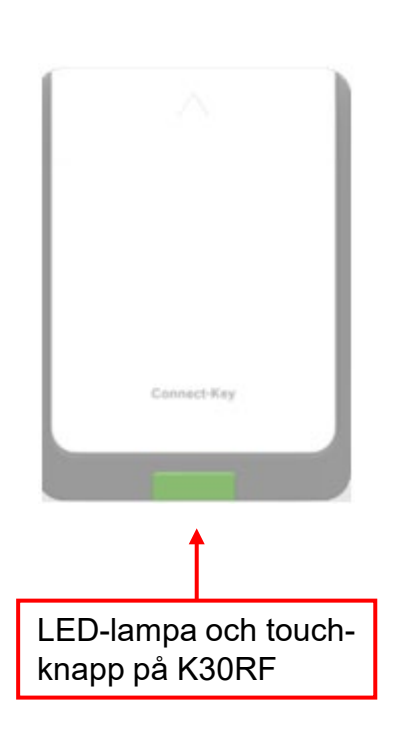

|                              |                                                                                                    | U U                                     |  |                                                                                                    |  |
|------------------------------|----------------------------------------------------------------------------------------------------|-----------------------------------------|--|----------------------------------------------------------------------------------------------------|--|
| LED indikeringar             | Beskrivning                                                                                                    | LED av                                  |  | Strömsparläge eller apparaten avstängd.                                                                                                    |  |
| Lyser rott                   | <ul> <li>Ansiutningsrei. Lagrad WLAN och/<br/>eller anslutna trådlösa enheter hittas<br/>inte:</li> <li>Kontrollera apparatens panel.</li> </ul>                                                                                                    |                                         |  | <ul> <li>Tryck kort på knappen när K 30 RF<br/>är påslagen, så visas aktuell appa-<br/>ratstatus med hjälp av LED.</li> </ul>                                                                                                    |  |
|                              | <ul> <li>Om WLAN-anslutning saknas:</li> <li>Kontrollera WLAN-routern.</li> <li>Logga in till ett nytt nätverk:</li> <li>Håll in knappen på K 30 RF en<br/>gång i cirka 3 tills LED lyser kort<br/>med röd färg.<br/>LED blinkar rött 5 gånger och lyser<br/>sedan gult.</li> </ul> | Lyser gult                              |  | <ul> <li>Hotspot-läge aktivt, förbindelse med<br/>WLAN redo att upprättas:</li> <li>Öppna appen och följ anvisning-<br/>arna.</li> <li>eller-</li> <li>Växla till WPS-läge genom att hålla<br/>in knappen på K 30 RF i</li> </ul> |  |
|                              | <ul> <li>▶ Upprätta förbindelsen<br/>(→ "gult ljus").</li> <li>Om förbindelse till trådlösa enheter<br/>saknas:</li> </ul>                                                                                                    | Skiftar<br>mellan gult<br>och grönt liu |  | en sekund.<br>WPS-läge aktivt.                                                                                                    |  |
|                              | <ul> <li>Kontrollera att de trådlösa delta-<br/>garna får ström och är inom räck-<br/>håll.</li> </ul>                                                                                                    | Blinkargult                             |  | Förbindelse upprättad med hotspot:<br>▶ Du behöver inte göra något.                                                                                                    |  |
| Blinkar rött 🛁               | Hårdvarufel eller felaktig installation:<br>► Kontrollera installationen.                                                                                                    | Blinkar                                 |  | Förbindelse med WLAN har upprät-                                                                                                    |  |
| 5 röda 🛁<br>blink-<br>ningar | Förbindelsen med WLAN togs bort<br>eller misslyckades. K 30 RF återställ-<br>des till hotspot-läget.                                                                                                    | BIOIL                                   |  | kan inte upprättas:<br>► Kontrollera internetanslutningen.                                                                                                    |  |
|                              |                                                                                                    |                                         |  |                                                                                                    |  |

LED indikeringar

Ş

Lyser

grönt

**Beskrivning** 

rättats.

Förbindelsen med nätverket har upp-

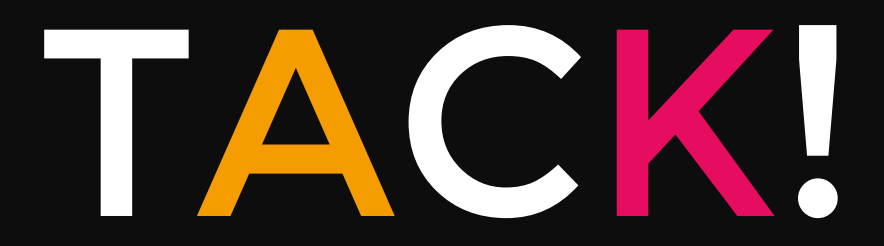

Ha en bra dag

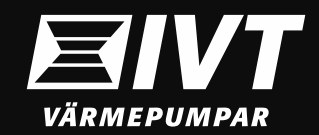